## NOTICE

All trademarks and names mentioned in this manual belong to Shanghai Joinwit.

Shanghai Joinwit has the right of the manual interpretation.

**Trademarks** 

All trademarks mentioned in this manual are registered property of Joinwit.

**Explanation** 

The content of this manual is subject to Joinwit's explanation.

# Contents

| i.    | overview1                         |
|-------|-----------------------------------|
| ii.   | Technical Specifications2         |
| iii.  | Technical Specifications3         |
| iv.   | Instrument Introduction4-5        |
| v.    | Instructions for Use5-19          |
| vi.   | Troubleshooting19                 |
| vii.  | Care and Maintenance19-20         |
| viii. | Quality Assurance20               |
| Att   | achment 1 Product Warranty Card21 |
| Att   | achment 2 Warranty Conditions22   |

## i. Overview

JW3209 is the company highly cost-effective optical multimeter. It's the integration of power meter and light source. JW3209 has the function of recording, storing and uploading the data tested by the instrument. They are widely used in the fiber-optic line project construction, testing and maintenance, such as digital data network, telecommunication network and cable television.

#### Features:

- Easy mode switching function
- Stable Output light
- Automatic switching function of the internal source wavelength
- Detection of the frequency light
- USB data communication storage, uploading and for power supply
- Data Storage is up to 1000
- Providing the real-time data reading to be embedded in system

#### Applications:

- Maintenance of telecommunication project
  - CATV project maintenance
- Digital data network project maintenance
- Teaching and research in optical communications
- Other fiber-optic projects

| Instrument model parameters                         | JW3209A                     | JW3209C   |              |  |  |  |
|-----------------------------------------------------|-----------------------------|-----------|--------------|--|--|--|
| Power meter                                         |                             |           |              |  |  |  |
| Calibration<br>wavelength(nm)                       | 850、1300、1310、1490、1550     | 0, 1625   | e            |  |  |  |
| Testing range(dBm)                                  | -70~+6                      | -50~+26   |              |  |  |  |
| Display resolution(dB)                              | 0.01                        | e.        | $\mathbf{Q}$ |  |  |  |
| Uncertainty(dB)                                     | ≤±0.25                      | SUPP.     | 2            |  |  |  |
| linearity(dB)                                       | ≤±0.1                       |           |              |  |  |  |
| Frequency indentification range                     | <10K                        |           |              |  |  |  |
| Source                                              |                             | 6         |              |  |  |  |
| Working wavelenght (nm)                             | 1310/1550(customizable)     |           | l            |  |  |  |
| Typical Output Power(dBm)                           | -5(customizable)            |           |              |  |  |  |
| Stability (dB, 30min, 20°C)                         | ≤0. 1dB                     |           |              |  |  |  |
| Modulation frequency (Hz)                           | CW,270Hz, 1KHz, 2KHz        |           |              |  |  |  |
| Other parts                                         |                             |           |              |  |  |  |
| Power supply                                        | 3*AA 1.5Vbattery / Mini USB | 5Vadapter |              |  |  |  |
| Auto-off time (min)                                 | 10                          |           | l            |  |  |  |
| Battery continuous operation time <sup>®)</sup> (h) | Source ON≥50, source off≥2  | 00        |              |  |  |  |
| Communication Interface                             | Mini USB                    |           |              |  |  |  |
| Working temperature (°C)                            | -10~+60                     |           |              |  |  |  |
| Storage temperature (°C)                            | -25~+70                     |           |              |  |  |  |
| size(mm)                                            | 175×90×44.5                 |           |              |  |  |  |
| weight(g, not including<br>battery)                 | 265                         |           |              |  |  |  |

# ii. Technical Specifications $^{\circ}$

Notes: 650 optional red light mode

- ① : Tested in T=23  $\pm 2\,^\circ\!\mathrm{C}$
- ② : Battery operating time is tested when the backlight is off, otherwise the working time will be shorter

# ${\tt iii}$ . Standard Configaration

| 1. | JW3209 instrument      | 1pc   |
|----|------------------------|-------|
| 2. | instructions           | 1сору |
| 3. | Data disc              | 1pc   |
| 4. | Mini USB data cable    | 1pc   |
| 5. | 5V USB adapter         | 1pc   |
| 6. | 1.5V Alkaline Battery  | 3pcs  |
| 7. | Cleaning Swabs         | 1pack |
| 8. | Soft Oxford cloth pack | 1pc   |
| 9. | certificate            | 1pc   |
|    |                        |       |

iV, Instrument Introduction

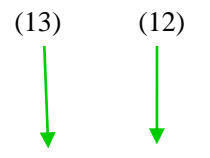

## www.joinwit.com

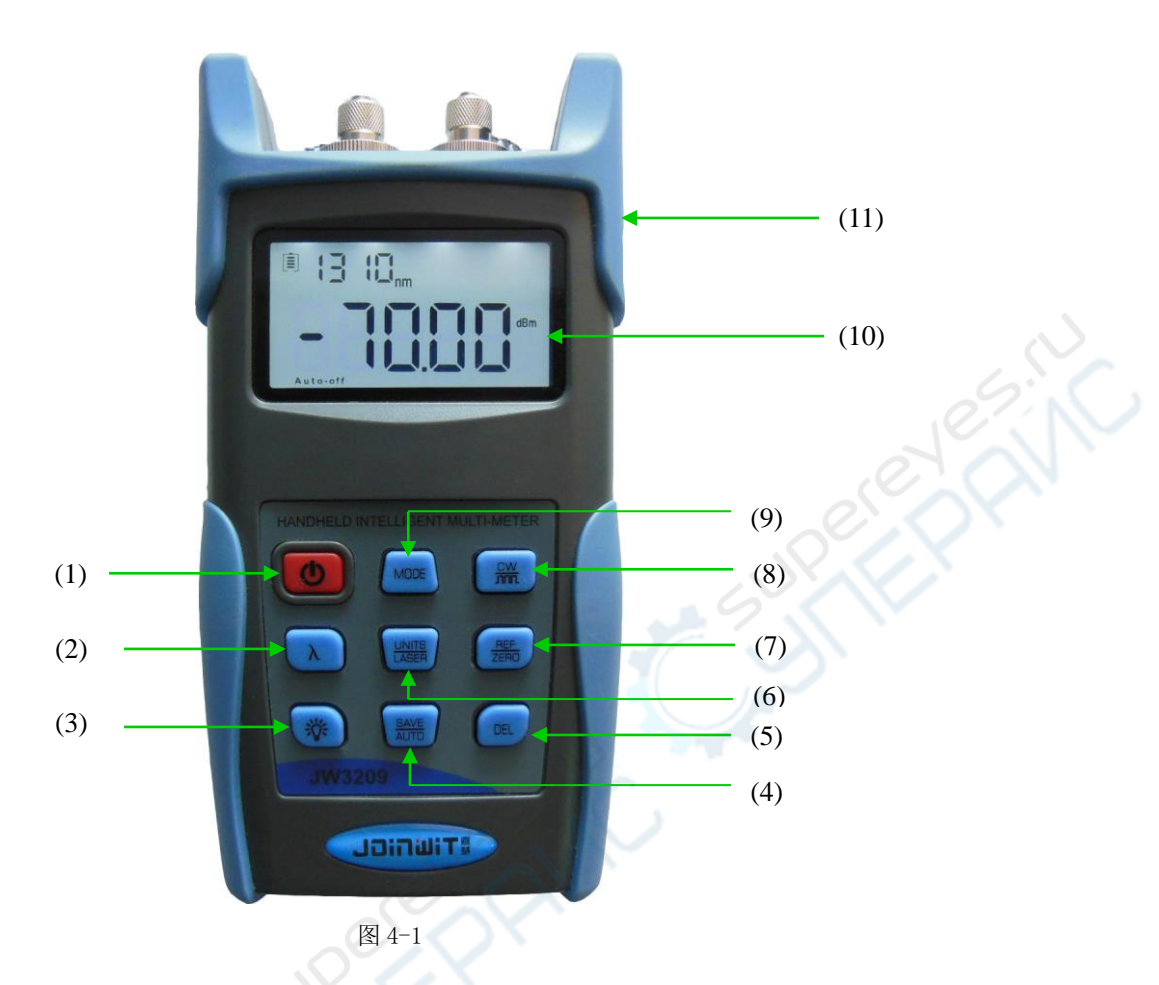

| r              |                                                                                              |  |  |  |  |  |  |
|----------------|----------------------------------------------------------------------------------------------|--|--|--|--|--|--|
|                | Function Introduction                                                                        |  |  |  |  |  |  |
| 1              | U : Turn on or off the meter                                                                 |  |  |  |  |  |  |
| 2              | $\lambda$ : Switching wavelength under test                                                  |  |  |  |  |  |  |
| 3              | : Turn on or off the backlight                                                               |  |  |  |  |  |  |
| 4              | $\frac{SAVE}{AUTO}$ : data testing storage\Viewing; automatic switching of source wavelength |  |  |  |  |  |  |
| 5              | DEL : delete the current data record                                                         |  |  |  |  |  |  |
| 6              | UNITS<br>LASER : unit change;turn on or off the source output                                |  |  |  |  |  |  |
| $\overline{7}$ | REF<br>ZERO : relative value measurement;system is set to zero                               |  |  |  |  |  |  |
| 8              | CW<br><b>m</b> : change the source output frequency                                          |  |  |  |  |  |  |
| 9              | MODE : change the instrument function mode                                                   |  |  |  |  |  |  |

### www.joinwit.com

| 10   | Meter display window                                         |
|------|--------------------------------------------------------------|
|      | Mini USB interface:                                          |
| (II) | data communication interface; adapter power supply interface |
| (12) | Laser source output port                                     |
| (13) | Power meter testing input port                               |

### $V\,{\scriptstyle\diagdown}$ Instructions for Use

When powered by dry battery, the bottom left corner of the instrument screen will display Auto-off sign after turning on: if no other operations within 10mins, the instrument will be off automatically, short press " $\mathbf{O}$ " the auto-off will be cancelled.

When using external USB adapter for power supply, the instrument will have no auto-off function. (image 5-1)

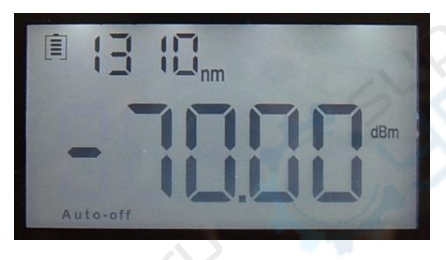

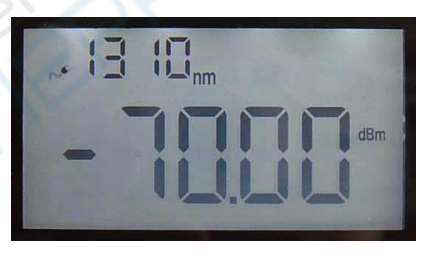

Image 5-1

After turning on, the instrument comes into "power meter mode" automatically (image 5-2), we can press "<sup>MODE</sup>" button to come to "source mode" (image 5-3).

These two measurement modes can be used individually or simultaneously.

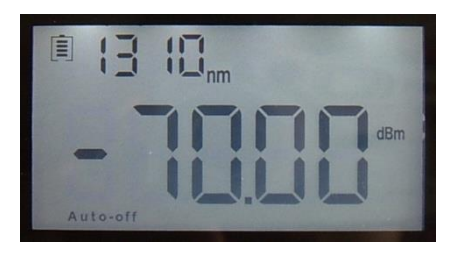

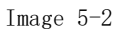

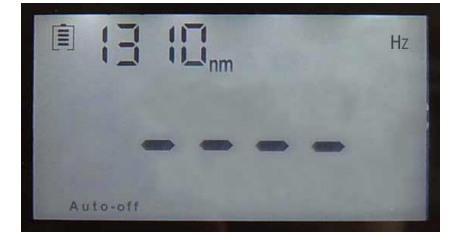

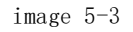

### 1. Power meter mode

(1) **A** : Sequentially switching to the meter internal tested wavelength

#### UNITS

(2) **LASER** : change among dBm, dB, XW in turn (image5-4)

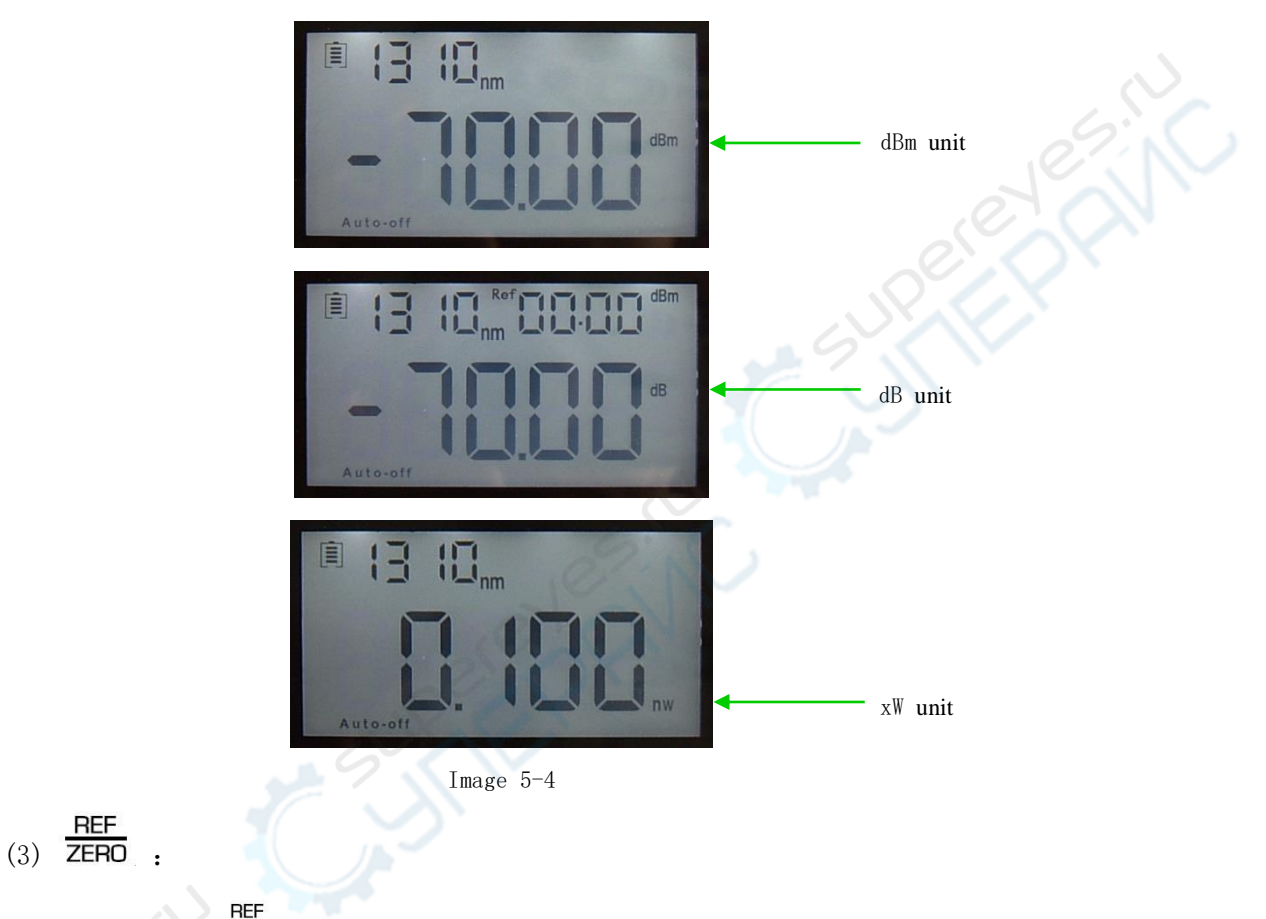

1) Short press ZERO button, start REF function.

When the current tested value is set or changed to reference value, the instrument comes to relative power measurement, and the top right corner of the screen will show "Ref"

And the set dBm value. (image 5-5)

The relation of Relative power value, absolute power value and reference value: Relative power value = absolute power value - reference value.

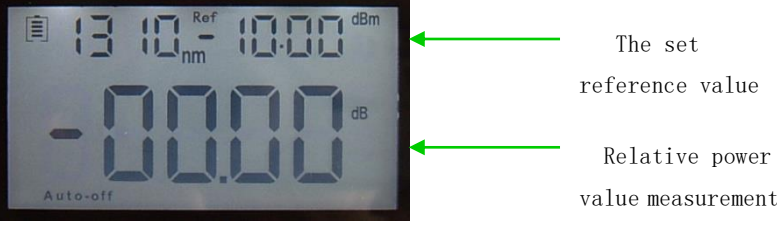

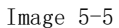

BEF 3 Long press ZERO button for about 5 seconds, ZERO function will be started When the meter needs "System Zero", the dust cap of the power meter detecting port must be tightened to ensure no light input. And then long press this button for about 5 seconds to have the automatic "System Zero" and the previous screen. (image 5-6)

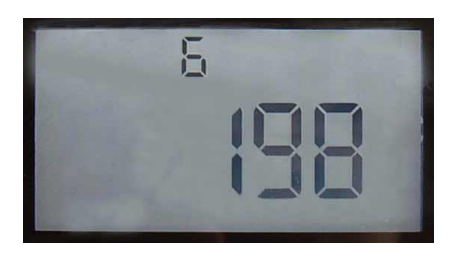

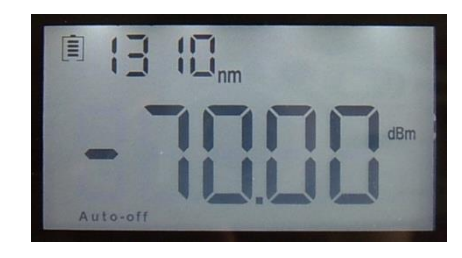

Image 5-6

# (4) SAVE AUTO :

Press the button under power meter mode, SAVE function will respond.

Data storage: short press the button to save the current test data, press  $\frac{SAVE}{AUTO}$  button for once, the screen will show storage serial number, press again to confirm saving and exit. (image 5-7)

Current data needing storage(wavelength 、 dBmpower value)

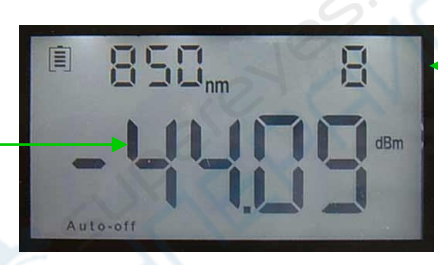

Storage serial number

Image 5-7

Date View: long press AUTO button, comes to data view interface, then short

press AUTO button, we can have a reverse look at the data recording. Again long

press AUTO button to exit. (image 5-8)

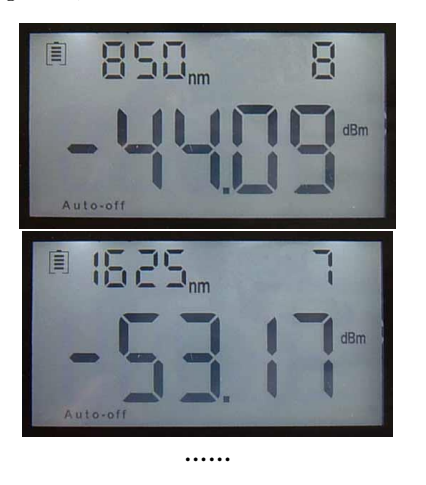

8

Reverse View

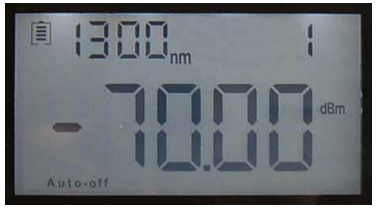

Image 5-8

 $\ensuremath{\mathsf{DEL}}\xspace_{\operatorname{button}}$ (5)

Delete data: in the data view status, press DEL button to delete the current record.

#### 2. Source mode

(1)  $\lambda$  button: Sequentially switching to the meter internal source wavelength.

(2) LASER button: turn on or off the laser output in the source . (image 5-9)

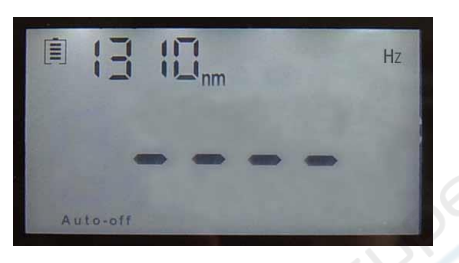

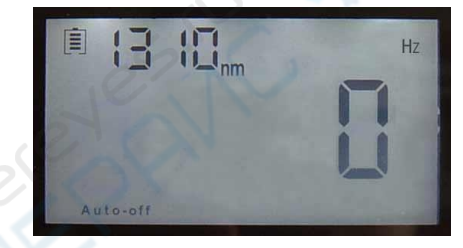

1

Image 5-9

(3) button: After turning on the laser in the source module, press the button to come to OHZ, 270HZ, 1000HZ, 2000HZ in turn. (image 5-10)

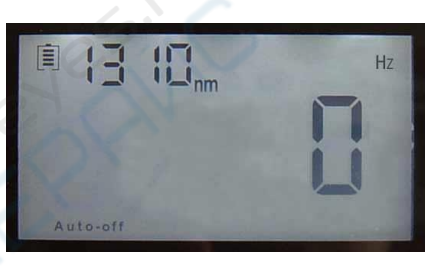

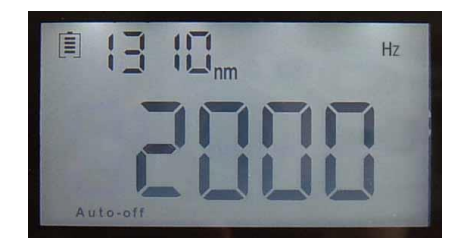

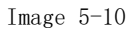

### (4) SAVE AUTO

AUTO button: in the source mode, open or close the automatic following switching function of the source output wavelength. (image 5-11)

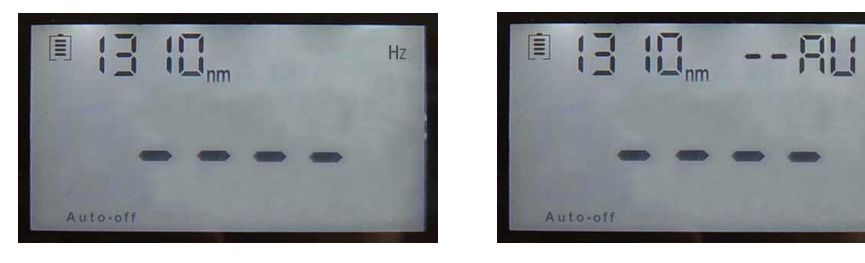

#### 图 5-11

Short press AUTO button, the meter top right corner displays" --AU" to indicate this function is started. Meanwhile, the laser output wavelength in the source module will be switched automatically according to the change of the same wavelength in the power meter module.

For example: the meter internal source module has 1310/1490/1550 wavelength, the test wavelength in the power meter module is 850/1300/1310/1490/1550/1625. If the test wavelength in the power meter module is switched to 1550nm, the laser output wavelength in the meter source module will be changed to 1550nm automatically: On the contrary, when the test wavelength in the power meter module is different from the output wavelength in the source module, the source module cannot follow automatically to change the wavelength, and also no optical power output.

#### 3. Backlight control function

With the instrument on, press "🌞 " button to open or close the backlight.

#### 4. Battery power display

(1) if the battery icon becomes "empty", it means the battery is to be exhausted and reminds the user to replace the battery in time. (image 5-12)

(2) The user can use the attached USB adapter for power supply through Mini USB interface.(image 5-13)

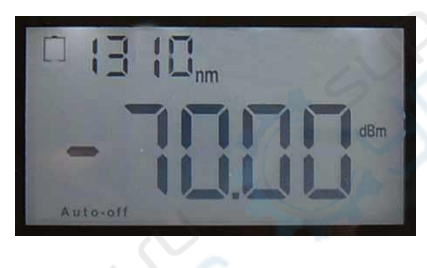

Image 5-12

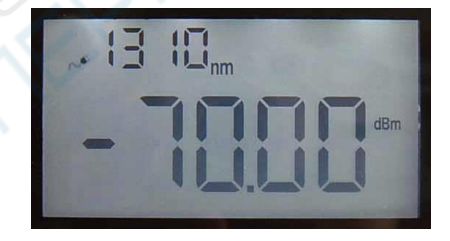

Image 5-13

#### 5. Frequency light detection

In the power meter mode, when the power meter detecting port receives the frequency light input signal and it's tested under the absolute optical power unit, the top right corner of the screen will show HZ sign, indicating the current light signal frequency is \*\*\*HZ. (image 5-14)

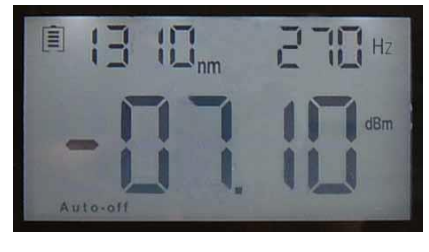

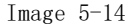

Notes: When using the frequency detection function, A type optical power meter only detects frequency with the power range more than -40 dBm; C type power meter detects

frequency with the power range more than -20dBm.

#### 6. Power meter calibration mode

In the power meter mode, press " $\ref{eq:second}$ " and "MODE", at the same time, "U-O1" will appear on the screen top right corner, indicating that the meter has come to power value calibration mode. Press "LASER" and " $\frac{REF}{ZERO}$ " to increase or decrease the absolute optical power value. When the adjusted value is what you need, you can press " $\frac{SAVE}{AUTO}$ " to save the current calibration value. After "----" appears on the screen, it means the calibration is ok and then press "MODE" to exit. (image 5-15)

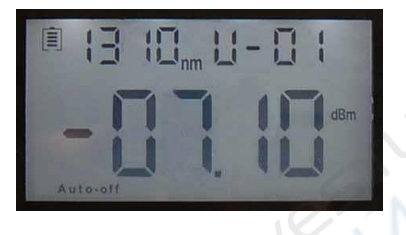

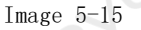

For example: take the 1310 wavelength calibration for an example:

- (1) Select a high-stability 1310nm source, and then connect it to one end of patch cord. The other end of the patch cord is inserted to the detecting port of the standard power meter and tightens it. Choose 1310nm wavelength in the standard power meter, and read the absolute optical power value, for example, we can set it for A.
- 2 Removed from the detecting port of the standard optical power meter, patch cord is inserted to the detecting port of the calibrated instrument power meter. Then change the wavelength in the calibrated optical power meter to 1310nm. Press
  - "LNTS and " $\frac{\text{REF}}{\text{ZERO}}$ " to increase or decrease the absolute optical power value displayed on the calibrated instrument screen. When the absolute optical power value on the calibrated instrument is A, press " $\frac{\text{SAVE}}{\text{AUTO}}$ " to save the current calibration value. "----" on the screen indicates that the calibration is done.
- ③ Other wavelength calibration is just like 1310nm wavelength, after calibration, press "MODE" to exit.

Note: All the meters have a rigorous calibration check in the factory. So the users are better not to use this function to avoid the meter measurement deviation!

#### 7. Date communication

Note: Before data communications, make sure the drivers and application software

are successfully installed.

7.1 Install driver

Running the CD-ROM on the computer to find the "driver" installation file, image 5-16.

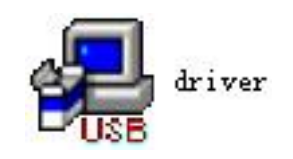

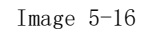

Double-click the icon, image 5-17 appears

| 🕵 Setup ¥1.40      |                          |
|--------------------|--------------------------|
| Device Driver Inst | all / Uninstall          |
| Select INF File :  | CH341SER.INF             |
| INSTALL            | WCH.CN                   |
| UNINSTALL          | [U6f03f2009, 3.1.2009.06 |
| HELP               | 1.02:                    |
|                    | e al                     |
| HELP               | elen                     |

Image 5-17

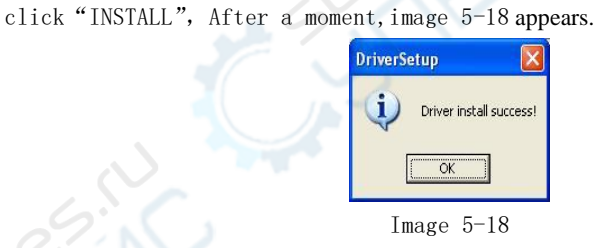

Click "OK" and exit the installation interface. Driver installation has not been completed at this time, please continue the operation below.

Connect the instrument and the computer by USB data cord. Then open the instrument to appear image.

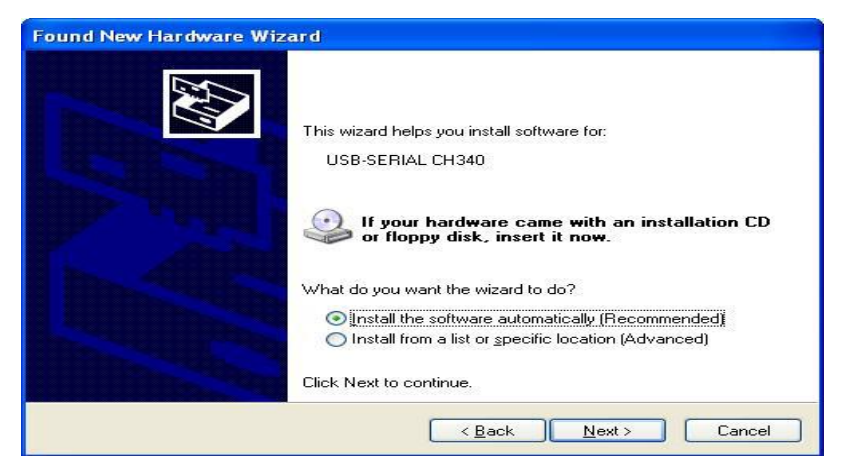

| Found New Hardware Wizard        |       |  |
|----------------------------------|-------|--|
| Please wait while the wizard sea | rches |  |
| USB-SERIAL CH340                 |       |  |
|                                  | 2     |  |
|                                  |       |  |
|                                  |       |  |
|                                  |       |  |

Image 5-19

After a moment, image 5-21 appears.

| Found New Hardware Wi | izard                                                                                               |
|-----------------------|----------------------------------------------------------------------------------------------------|
|                       | Completing the Found New<br>Hardware Wizard<br>The wizard has finished installing the software for: |
|                       | USB-SERIAL CH340                                                                                    |
|                       | JPE: PI                                                                                             |
|                       | Click Finish to close the wizard.                                                                   |
|                       | K Back Finish Cancel                                                                                |

Image 5-21

Click Finish, driver installation is completed.

Please check that if the driver is installed to avoid the communication problem between the instrument and the computer Open device manager (right-click My Computer to select properties. Then select the hardware tab on the system properties interface. And then to click the device manager button), in the port (COM and LPT) column, you can see the selected box in the image 5-22 which indicates the successful installation; If no selected box below the port (COM and LPT), as in the image 5-23, it means installation failure and reinstalling is needed.

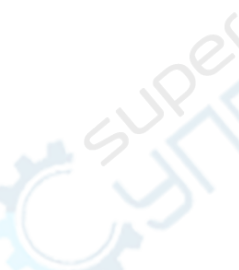

| Ele Action Yew Help   Hold Carlos OF-DE127C Computer   Computer Disk drives   Disk drives   Disk drives   DVD/CD-ROM drives   Floppy disk controllers   Floppy disk drives   Disk drives   Disk drives   Ele Action   Wite and other pointing devices                                                                                                    |  |
|----------------------------------------------------------------------------------------------------|--|
|                                                                                                    |  |
|                                                                                                    |  |
| Display adapters     Display adapters     Disp |  |
| Controllers     Controllers     Controllers     Controllers     Controllers     Controllers     Controllers     Controllers     Controllers     Controllers     Controllers     Controllers     Controllers                                                                                                    |  |
| The second other pointing devices                                                                                                    |  |
| Monitors     Wetwork adapters     Ø                                                                                                    |  |
| Ports (COM & LPT)     Ports (COM & LPT)     Subtract MFC-7220 USB Remote Setup Port (COM3)     Scommunications Port (COM1)     SECP Printer Port (LPT1)     USB-SERIAL CH340 (COM4)                                                                                                    |  |
| Processors     Sound, video and game controllers                                                                                                    |  |

Image 5-22

| Device Manager                                |   |
|-----------------------------------------------|---|
| File Action View Help                         |   |
|                                               |   |
| - AICROSOF-DF127C                             | ^ |
| E S Computer                                  |   |
| 🗉 😪 Disk drives                               |   |
| 🕀 💆 Display adapters                          |   |
| E 😃 DVD/CD-ROM drives                         |   |
| 🗉 🚭 Floppy disk controllers                   |   |
| 🗄 🖏 Floppy disk drives                        |   |
| E 🗃 IDE ATA/ATAPI controllers                 |   |
| 🗄 🥩 Imaging devices                           |   |
| 🛨 🧼 Keyboards                                 |   |
| Mice and other pointing devices               |   |
| 🕀 🧕 Monitors                                  |   |
| Wetwork adapters                              |   |
| 🗄 🙀 Other devices                             |   |
| E Ports (COM & LPT)                           |   |
| Brother MFC-7220 USB Remote Setup Port (COM3) |   |
| Communications Port (COM1)                    |   |
| ECP Printer Port (LPT1)                       |   |
|                                               |   |
| Sound, video and game controllers             |   |
| 🗄 🥪 Storage volumes                           | ~ |

After the successful driver installation, you can turn off the instrument and disconnect the USB.

### 7.2 Instruction for the Software Use

(1)Open the PC software to show the image 5-24.

| COM OPER          |                                                             | OPEN COM |             | <b>1</b>   | CONNECT                |           | LANGUAGE: | ENGLISH   | •             |
|-------------------|-------------------------------------------------------------|----------|-------------|------------|------------------------|-----------|-----------|-----------|---------------|
| -FILL OUT<br>Inst | USER'S INFORM<br>Company<br>strument Model<br>rument Serial |          |             |            | Test Operator<br>Notes |           |           |           |               |
| NUMBER            | WAVE LENGTH                                                 | POWER    | RELATIVE    | POWER      | REF                    | DATA/TIME |           | π û       | UPLOAD DATA   |
|                   |                                                             |          |             |            |                        |           |           | ×         | DELETE SELECT |
|                   |                                                             |          |             |            |                        |           |           | ×         | DELETE ALL    |
| <                 |                                                             |          |             |            |                        |           |           | , 📃       | SAVE OR PRINT |
| CALIBRATI         | dB                                                          | m 20     | NT TIME SET | r<br>Month | DAY                    | HOUR      | MINU      | SELECTION |               |
| READ PO           | WER POWER                                                   | wj       | GET TIME    |            | TIME SET               |           |           |           | EXIT          |
|                   |                                                             |          |             |            |                        |           |           |           |               |

Image 5-24

The instrument is connected to the computer by a USB cable and in the state of being switched on.

In the port(COM and LPT) column, you can see the port used by the instrument is "COM4" (image 5-25)

| 🖳 Device Manager                                    |   |
|-----------------------------------------------------|---|
| Eile Action View Help                               |   |
| ←→ 🖬 👙 😫                                            |   |
| E                                                   | ~ |
| E Scomputer                                         |   |
| 主 🧼 Disk drives                                     |   |
| 😟 😼 Display adapters                                |   |
| 🕀 🥝 DVD/CD-ROM drives                               |   |
| 🗈 🗃 Floppy disk controllers                         |   |
| 😟 退 Floppy disk drives                              |   |
| 🗉 🚍 IDE ATA/ATAPI controllers                       |   |
| 🕀 🎯 Imaging devices                                 |   |
| 🛨 🦢 Keyboards                                       |   |
| Mice and other pointing devices                     |   |
| 😟 🛃 Monitors                                        |   |
| 🛨 🎬 Network adapters                                |   |
| 🗈 🥵 Other devices                                   |   |
| E Ports (COM & LPT)                                 |   |
| 🗾 🔰 🚽 Brother MFC-7220 USB Remote Setup Port (COM3) |   |
| Communications Port (COM1)                          |   |
| ECP Printer Port (LPT1)                             |   |
| USB-SERIAL CH340 (COM4)                             |   |
| 主 📾 Processors                                      |   |
| 😟 🧐 Sound, video and game controllers               | ~ |

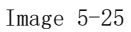

So when to select the software port, you can click the drop-down menu to choose "COM4". (image 5-26)

| 4 <u>4</u> HII III |          |          |         |           |         |   |
|--------------------|----------|----------|---------|-----------|---------|---|
| COM OPERATE        | OPEN COM | <b>i</b> | CONNECT | LANGUAGE: | ENGLISH | • |
| COM1<br>COM4       |          |          |         |           |         |   |

After port selection, click the "Open Com"button, and then click "Connect" button. (image 5-27)

When the successful connection box appears, click OK to finish connection. And now you can start the communication between the instrument and computer. (image5-28)

| -COM OPERATE |     |                |   |     |         |    |  |
|--------------|-----|----------------|---|-----|---------|----|--|
| •            | ۲   | OPEN COM       |   | iş. | CONNECT | 67 |  |
|              |     | Image 5-27     |   |     |         |    |  |
|              | HIN | IM 🗮           | × |     |         |    |  |
|              | с   | ONNECT SUCESS! |   |     |         |    |  |
|              |     | OK             |   |     |         |    |  |
|              |     |                | 5 |     |         |    |  |
|              |     | Image 5-28     |   |     |         |    |  |
|              |     |                |   |     |         |    |  |

(2) The data processing function use

First, fill in the basic information, including the testing person, instrument type and so on. (Image 5-29)

| FILL OUT USER'S INFORMATI | CON          |               |      |  |
|---------------------------|--------------|---------------|------|--|
| Company                   | ****         | Test Operator | ***  |  |
| Instrument Model          | ****         | Notes         | **** |  |
| Instrument Serial         | HIMM13121940 |               |      |  |
|                           |              |               |      |  |

Image 5-29

Then click "Upload Data "button, the data saved in the instrument can be uploaded to the computer and are displayed in the data area. (image 5-30)

| NUMBER | WAVE LENGTH | POWER      | RELATIVE POWI  | ER REF       | DATA/TIME        | NC |                 |
|--------|-------------|------------|----------------|--------------|------------------|----|-----------------|
| 1      | 1300        | -60.87dBm  | 9.13dB         | -70_00.4Bm   | 2013-12-06 15:12 |    | ή μετα ματά     |
| 2      | 1300        | -61.41dBm  | 8. 59 dB HIMAN | 1 23         | 2013-12-06 15:12 |    |                 |
| 3      | 1300        | -61.41dBm  | 8.59dB         |              | 2013-12-06 15:12 |    |                 |
| 4      | 1300        | -61.31 dBm | 8.69dB         |              | 2013-12-06 15:12 |    |                 |
| 5      | 1300        | -62.05dBm  | 7.95dB         |              | 2013-12-06 15:12 |    | A DELETE SELECT |
| 6      | 1490        | -61.20dBm  | -2.88 dI UP    | LOAD SUCESS! | 2013-12-06 15:13 |    |                 |
| 7      | 1625        | -61.34dBm  | -2.9241        |              | 2013-12-06 15:13 |    |                 |
| 8      | 850         | -55.18dBm  | 14.82d         |              | 2013-12-06 15:14 |    |                 |
| 9      | 850         | -55.04dBm  | 14.96dl        |              | 2013-12-06 15:14 |    | DELETE ALL      |
|        |             |            |                | ОК           |                  |    | SAVE OR PRINT   |
| •      | - 1         | 1          | III            |              |                  | F. |                 |

You can process the data in the data display area, including delete, save and print. Choose the data needing process; click the "Delete Select" button to delete the selected data, as in the image 5-31 and 5-32, and also the corresponding data stored in the meter are also deleted.

| NUMBER | WAVE LENGTH | POWER      | RELATIVE POWER | REF             | DATA/TIME      | NC  | $\wedge$             |
|--------|-------------|------------|----------------|-----------------|----------------|-----|----------------------|
| 1      | 1300        | -60.87dBm  | 9.134B         | -70.00.4Bm      | 2013-12-06 15: | :12 | 1 C UPLOAD DATA      |
| 2      | 1300        | -61.41dBm  | 8. HIMM        |                 | X 1-12-06 15:  | :12 |                      |
| 3      | 1300        | -61.41dBm  | 8.             | _               | 12-06 15:      | :12 |                      |
| 4      | 1300        | -61.31 dBm | 8.6            |                 | 3-12-06 15:    | :12 | <b>V</b>             |
| 5      | 1300        | -62.05dBm  | 7.4            |                 | 8-12-06 15:    | :12 | <b>DELETE</b> SELECT |
| 6      | 1490        | -61.20dBm  | -2. DELETE S   | ELECTED SUCESS! | 12-06 15:      | :13 |                      |
| 7      | 1625        | -61.34dBm  | -2             |                 | -12-06 15:     | :13 |                      |
| 8      | 850         | -55.18dBm  | 14             |                 | 3-12-06 15:    | :14 |                      |
| 9      | 850         | -55.04dBm  | 14             |                 | 3-12-06 15:    | :14 | DELETE ALL           |
|        |             |            |                | ОК              |                |     | SAVE OR PRINT        |
| <      |             |            | III            | 2.              |                | +   | <u></u>              |

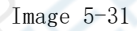

| NUMBER | WAVE LENGTH | POWER     | RELATIVE POWER | REF       | DATA/TIME    | NC   | $\wedge$        |
|--------|-------------|-----------|----------------|-----------|--------------|------|-----------------|
| 1      | 1300        | -60,87dBm | 9.13dB         | -70.00dBm | 2013-12-06 1 | 5:12 | 1 C UPLOAD DATA |
| 2      | 1300        | -61.41dBm | 8.59dB         | -70.00dBm | 2013-12-06 1 | 5:12 |                 |
| 3      | 1300        | -61.41dBm | 8.59dB         | -70.00dBm | 2013-12-06 1 | 5:12 |                 |
| 4      | 1300        | -61.31dBm | 8.69dB         | -70.00dBm | 2013-12-06 1 | 5:12 | <b>V</b>        |
| 5      | 1300        | -62.05dBm | 7.95dB         | -70.00dBm | 2013-12-06 1 | 5:12 | A DELETE SELECT |
| 6      | 1490        | -61.20dBm | -2.88dB        | -58.32dBm | 2013-12-06 1 | 5:13 |                 |
| 7      | 1625        | -61.34dBm | -2.92dB        | -58.42dBm | 2013-12-06 1 | 5:13 |                 |
| 8      | 850         | -55.18dBm | 14.82dB        | -70.00dBm | 2013-12-06 1 | 5:14 |                 |
| 9      | 850         | -55.04dBm | 14.96dB        | -70.00dBm | 2013-12-06 1 | 5:14 | DELETE ALL      |
|        |             |           |                |           |              |      | SAVE OR PRINT   |
| •      |             | 11        | III            |           | 1            | F.   |                 |

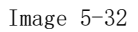

Click the "Delete all" button to appear the "Delete all" box in the image 5-33, click OK to delete all the data and also empty the stored data in the meter. If you click Cancel, the situation is just the opposite.

| NUMBER | WAVE LENGTH | POWER     | RELATIVE POWER | REF        | DATA/TIME  |       | NC  |                 |
|--------|-------------|-----------|----------------|------------|------------|-------|-----|-----------------|
| 1      | 1300        | -60.87dBm | 9.13JB         | -70.00.dBm | 2013-12-06 | 15:12 | - 1 | C UPLOAD DATA   |
| 2      | 1300        | -61.41dBm | HIMM           |            | X -06      | 15:12 | 1   |                 |
| 3      | 1300        | -61.41dBm | T LEVINY       |            | -06        | 15:12 |     |                 |
| 4      | 1300        | -61.31dBm |                |            | -06        | 15:12 |     | V               |
| 5      | 1490        | -61.20dBm |                |            | -06        | 15:13 |     | N DELETE SELECT |
| 6      | 1625        | -61.34dBm | DELETE ALL DA  | TA?        | -06        | 15:13 |     | 15 g            |
| 7      | 850         | -55.18dBm |                |            | -06        | 15:14 |     |                 |
| 8      | 850         | -55.04dBm | -              |            | -06        | 15:14 | 5   | DELETE ALL      |
|        |             |           | ОК             | c a        | ancel      |       |     | ~               |
|        |             |           |                |            |            |       |     | SAVE OR PRINT   |
| *      |             |           | III            |            |            |       | > L | <u> </u>        |

Click the "Save or Print" button to appear the sheet in the image 5-34. The sheet can be edited, saved, printed and etc.

Click 🚽 button to appear save box in the image 5-35. You can operate the file name, save path, etc.

|        | Т                   | est Report   |                   |           |                 |      |
|--------|---------------------|--------------|-------------------|-----------|-----------------|------|
|        | Company:            | ****         | Test<br>Operator: | ****      |                 |      |
|        | Instrument Model:   | ****         | Notes:            | ***       |                 |      |
| Instru | ment Serial Number: | HIMM13121940 | JA                |           |                 |      |
| NUMBER | WAVE LENGTH         | POWER        | Relative POVEN    | REF       | DATA/TIME       | NOTE |
| 1      | 1300                | -60.87dBm    | 9.13dB            | -70.00dBn | 2013/12/6 15:12 |      |
| 2      | 1300                | -61.41dBm    | 8. 59dB           | -70.00dBm | 2013/12/6 15:12 |      |
| 3      | 1300                | -61.41dBm    | 8. 59dB           | -70.00dBn | 2013/12/6 15:12 |      |
| 4      | 1300                | -61.31dBm    | 8.69dB            | -70.00dBn | 2013/12/6 15:12 |      |
| 5      | 1490                | -61.20dBm    | -2.88dB           | -58.32dBm | 2013/12/6 15:13 |      |
| 6      | 1625                | -61.34dBm    | -2.92dB           | -58.42dBn | 2013/12/6 15:13 |      |
| 7      | 850                 | -55.18dBm    | 14.82dB           | -70.00dBn | 2013/12/6 15:14 |      |
| 8      | 850                 | -55.04dBm    | 14.96dB           | -70.00dBn | 2013/12/6 15:14 |      |
|        |                     |              |                   |           |                 |      |

Image 5-34

| Save in: My Documents   My Recent My PageManager   Documents My Pictures   My Documents My Pictures |
|----------------------------------------------------------------------------------------------------|
| My Network<br>Places File name: OPM TEST CK                                                         |
| 1 10000                                                                                             |

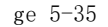

(3) Power reading and calibration

Click the "Power Read" button, the current absolute optical power value, tested in the instrument power meter module, will appear in the empty box;

Click the "Wave Selection" drop-down box to select the current test wavelength in the instrument power meter module;

When the absolute optical power value in the instrument power meter module needs calibration, first to choose the needed wavelength in the "Wave Selection", and then to fill in the absolute optical power value in the blank edit box. Next to click the "Power ADJ" button is ok. (image 5-36)

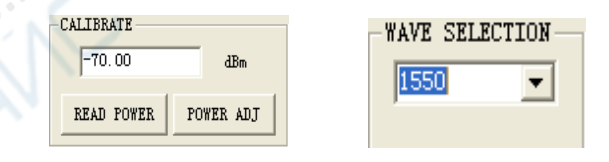

Image 5-36

#### (4) Time setting

When you need to set the time on the meter, you can click the "Get Time" button. Then the system will appear the current time automatically (image 5-37); Now you click the "Time Set" button to appear the dialogue box and then click OK. (Image 5-38)

| INSTRUMENT TIME SET |           |              |
|---------------------|-----------|--------------|
| 20 13 YEAR 12 MONTH | 05 DAY 15 | HOUR 44 MINU |
| GET TIME            | TIME SET  |              |

Image 5-37

### www.joinwit.com

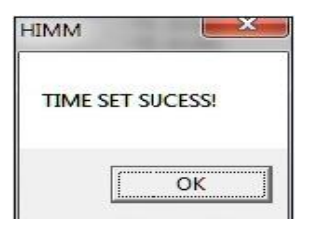

Image 5-38

(5)Close Software

Click the "Exit" button is OK.

## vi. Troubleshooting

| Fault Situations                                          | Possible Cause                                                                                                    | Solutions                                                                                                    |
|-----------------------------------------------------------|----------------------------------------------------------------------------------------------------|----------------------------------------------------------------------------------------------------|
| Weak or no LCD display after<br>the instrument turning on | 1 Low battery                                                                                                    | ① change battery                                                                                                    |
| Unstable source output power                              | <ol> <li>The internal source connection<br/>port is severely polluted</li> <li>If the proper patch cord port is<br/>connected with the source port</li> </ol> | <ol> <li>Using the special cotton<br/>swab to clean the port</li> <li>Using the correct patch<br/>cord port</li> </ol> |
| Large optical power meter<br>test error                   | <ol> <li>The internal source detecting<br/>port is severely polluted</li> </ol>                                                                               | <ol> <li>Using the special cotton<br/>swabs to clean the port</li> </ol>                                               |
| The instrument can't be                                   | ① Mini USB cable is damaged                                                                                                    | ① Change Mini USB cable                                                                                                |
| adapter connection                                        | (2) USB adapter 1s damaged                                                                                                    | 2 Change to 5V USB adapter                                                                                             |
| Others                                                    |                                                                                                    | please contact the company<br>after-sales or technicians to<br>solve                                                   |

## vii、Care and Maintenance

1. Keep the sensor port clean from pollution; not use dirty and non-standard fiber-optic adapter connector; not to be inserted to the badly-polished port. Otherwise the sensor port can be damaged and the whole system performance will be affected.

 ${\bf 3.}$   $\,$  Once the instrument is not used, cover it with dust cap to keep the port clean

and to avoid measurement deviation due to the long exposure to the air.

4. Carefully insert or remove the optical adapter connector to avoid port scratches.

5. Clean the optical adapter connector regularly and use the special cleaning swab to wipe around it gently.

## viii, Quality Assurance

#### To repair JW3209 by yourself is not advised.

1. Instrument warranty is within 18 months against shipment.

Joinwit Company promises 18 months product warranty against shipment. If the product has quality problem within warranty time, it will be properly repaired or changed. But in any case, the company responsibility is within the product purchase price.

2. If the instrument has problems in the use, please see the solutions in the troubleshooting. Then again the problem remains, please contact the company marketing department and the agents around instead of opening the instrument by yourself.

**3.** If the quality failure appears, the instrument will be repaired or replaced for free. This promise is only valid in the condition that the instrument is properly used and has no damage.

JW3209 warranty does not cover the problem or failure caused by the following reasons: (1)To make unauthorized repair or modification to the instrument

(2) The instrument is improperly or negligently used or due to the accident, etc.

#### Warranty Registration Card

For every Joinwit product, it has a warranty registration card. Please send it to the company together with the purchase invoice copy after filling in so that we can have a root record of your instrument after the future maintenance, technological innovation, calibration and so on.

## Attachment1 Product Warranty Card

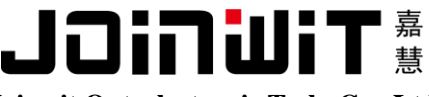

Joinwit Optoelectronic Tech, Co., Ltd

### **Product warranty card**

| Product model:         |         |
|------------------------|---------|
| Product serial number: |         |
| purchase date:         |         |
| User name:             |         |
| Tel:                   | Fax:    |
| Address:               |         |
| Zip code:              | E—mail: |
| Stamp:                 |         |

(Please keep this part.Cut down the below part and send is to us) ...... (Cut along the dotted line and send it back to our company)

| ۲:   |
|------|
|      |
|      |
| Fax: |
|      |
|      |

Note: Please send it to us within one month after buying, otherwise it's not valid

Attachment2 Warranty Conditions

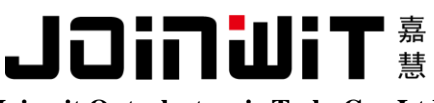

Joinwit Optoelectronic Tech, Co., Ltd

### Warranty conditions

warranty: Within 18 months after buying date

Warranty terms:

i. In the warranty period, if the product failure occurs under normal use, the user can produce this warranty card and invoice or receipt (copy) to enjoy free repair service.

ii. In the following situations, the repair is charged. A certain material fee, maintenance fee and freight occur:

**1** The product failure occurs under normal use, but not within the warranty period.

2. Not produce this warranty card or the warranty card is missed, altered or unclear filling in.

3. Using under non-normal conditions, such as man-made damage, high temperature, pressure, humidity. Normally a certain maintenance fee is charged based on different situations.

4. Failure or damage caused not by the product quality problem.

5. If the user doesn't operate the instrument according to the instructions and written precautions, then the failure or damage occurs.

iii. Our company will not repair the instrument in the following circumstances:

1. Make unauthorized repair or modifications to the instrument.

2. The product is not manufactured or sold by our company.

(Please keep this part.Cut down the below part and send it to us) (Cut along the dotted line and send it back to our company)

TEL: 021-51591648 FAX: 021-51591519 HTTP: <u>www.joinwit.com</u> E-mail: joinwit@joinwit.com